### **BAB III**

### **METODE PENELITIAN**

### 3.1 Perancangan Perangkat Keras

### **3.1.1 Blok Diagram**

Diagram blok pengembangan *breastpump* elektrik berbasis mikrokontroler *ATMega8535* dilengkapi dengan pengatur waktu dan tekanan dapat dilihat pada Gambar 3.1.

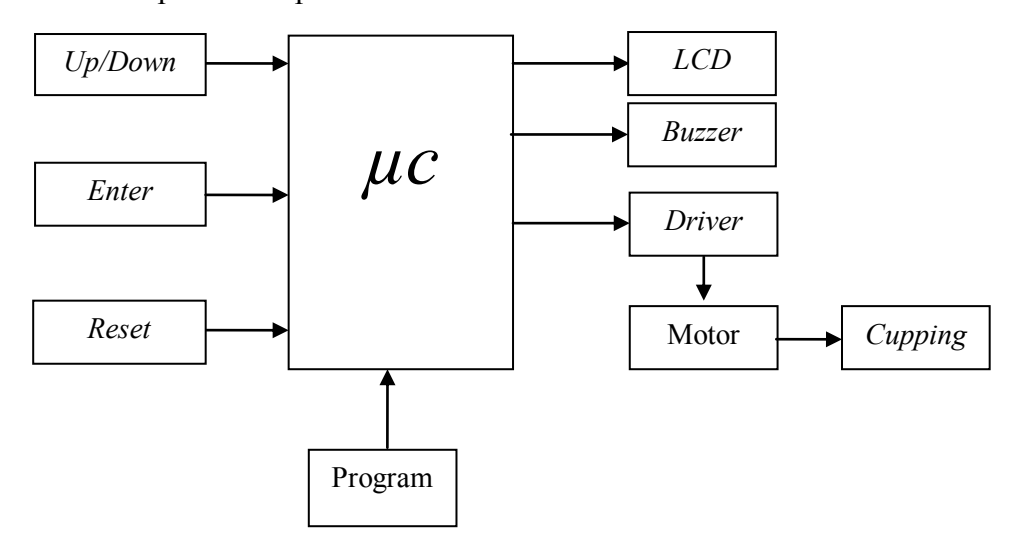

Gambar 3.1 Blok Diagram.

Tombol *Up/Down* digunakan untuk pemilihan *timer*. Tombol *Enter* digunakan untuk mengeksekusi program yang telah dipilih melalui tombol *up/down*. *Reset* digunakan untuk membalikan program ke awal, mulai dari inisialisasi *LCD*. *LCD* sebagai tampilan dan *buzzer* sebagai indikator. Mikrokontroler akan mengeluarkan logika 0 atau 1 dan mengumpankannya pada *driver* dan *buzzer*. Logika 0 dan 1 dari

mikrokontroler mengatur aktif dan tidaknya *driver*. Ketika *Driver* aktif maka motor bekerja. Ketika motor bekerja, proses *cupping*/penghisapan dimulai.

### 3.1.2 Diagram Mekanis Sistem

Diagram mekanis sistem dari pengembangan *breastpump* elektrik berbasis mikrokontroler *ATMega8535* dilengkapi dengan pengatur waktu dan tekanan dapat dilihat pada Gambar 3.2.

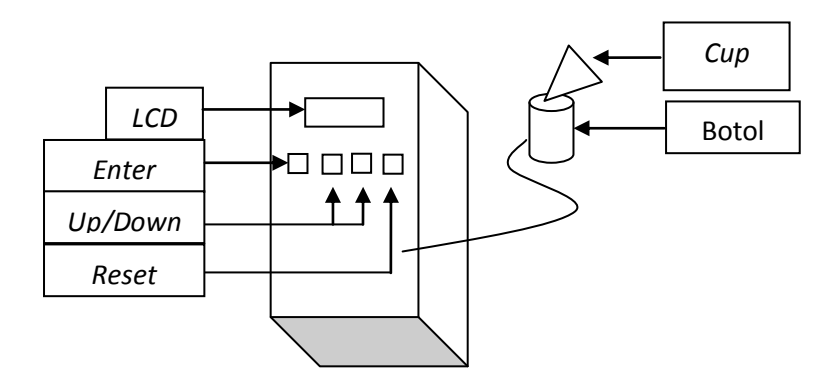

Gambar 3.2 Diagram Mekanis Sistem.

### 3.1.3 Rangkaian Power Supply

Rangkaian *power supply* ialah sumber tegangan AC yang akan diubah menjadi tegangan DC kemudian turun menjadi keluaran 9 Volt dan 5 Volt. Skematik rangkaian *power supply* dapat dilihat di Gambar 3.3 dan *layout Power Supply* dapat dilihat di Gambar 3.4.

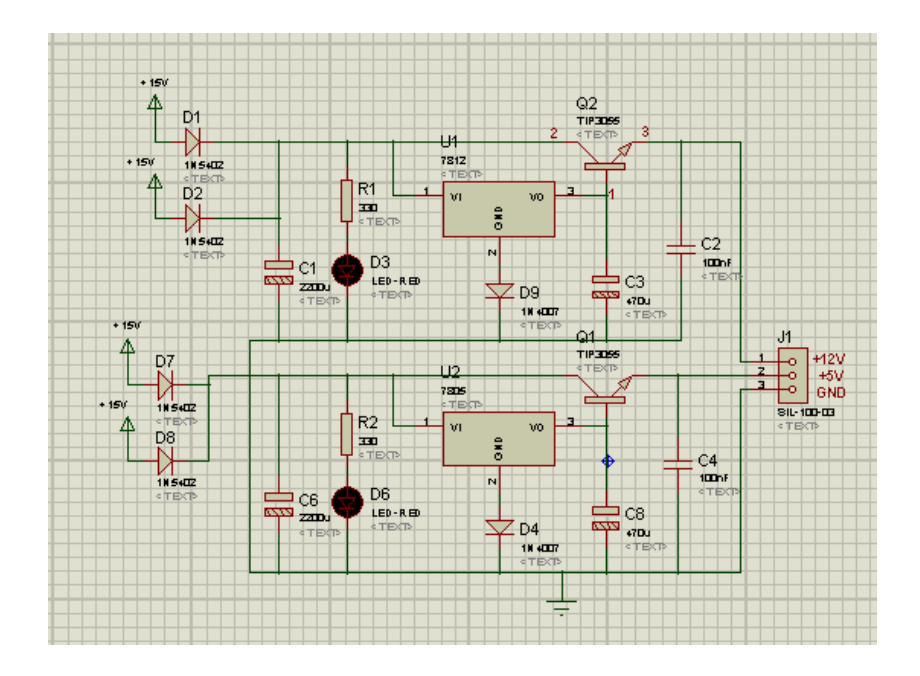

Gambar 3.3 Skematik Rangkaian Power Supply.

Perhitungan untuk pemilihan nilai resistor :

| Vin        | $= V_R + V_D$            |
|------------|--------------------------|
| 15 V       | = IxR + 1,5              |
| 15 V       | = 20 mA x R              |
| 15 V — 1,5 | = 20 mA x R              |
| 13,5 V     | 200 mA x R               |
| R          | $=\frac{13,5 V}{200 mA}$ |
| R          | = 675 <i>Ohm</i>         |

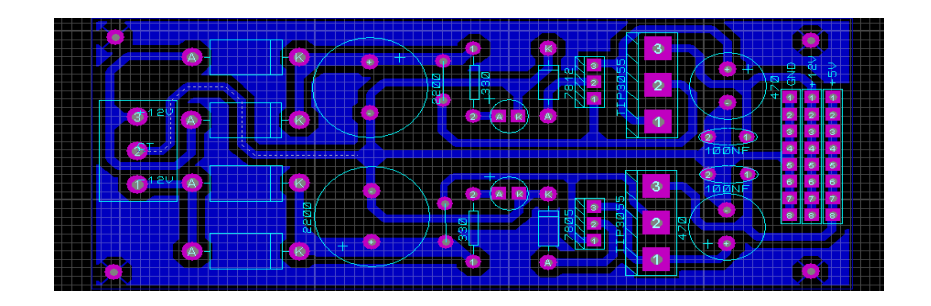

Gambar 3.4 Layout Power Supply.

#### 3.1.4 Rangkaian Driver

Rangkaian *driver* sebagai pengontak dari perintah sistem ke motor apabila diberi logika 1 maka *driver* akan bekerja dan *relay* mengontak motor untuk bekerja. Skematik dari rangkaian *driver* dapat dilihat di Gambar 3.5.

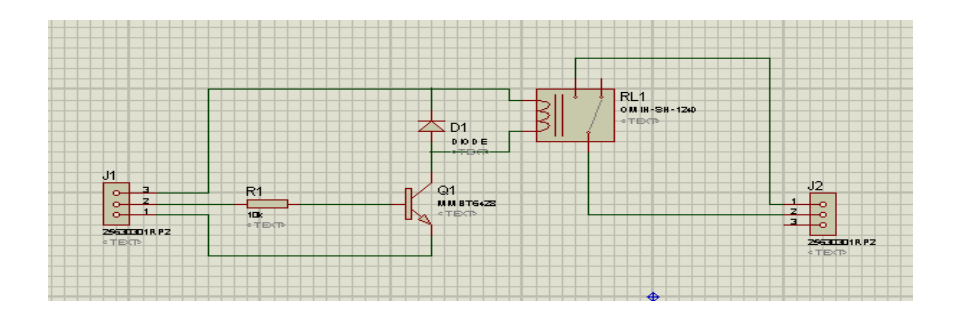

Gambar 3.5 Skematik Rangkaian Driver

# 3.1.5 Rangkaian Minimum Sistem

Minimum sistem digunakan sebagai pengatur atau otak dari alat dan pengatur *driver* motor. Skematik dari rangkaian minimum sistem dapat dilihat di Gambar 3.6 dan *layout* dari minimum sistem dapat dilihat di Gambar 3.7.

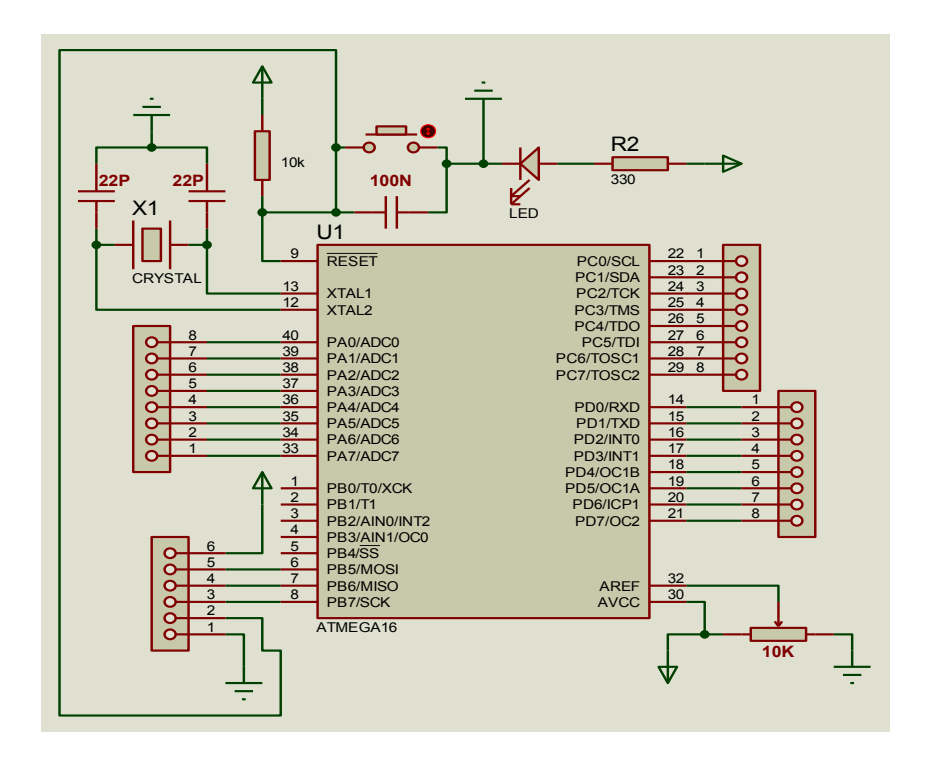

Gambar 3.6 Skematik Rangkaian Minimum Sistem.

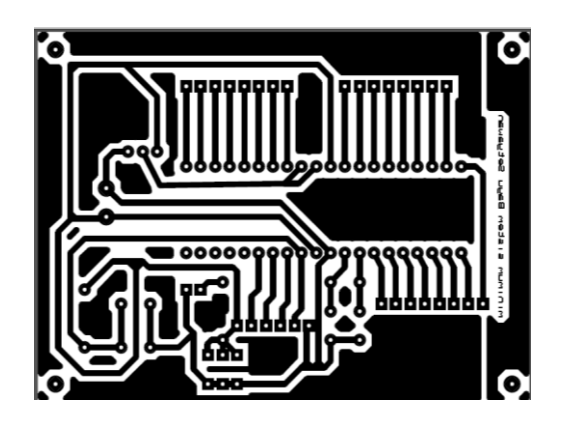

Gambar 3.7 Layout Minimum Sistem

### 3.2 Perancangan Perangkat Lunak

### **3.2.1 Diagram Alir**

Diagram alir dari breastpump elektrik dapat dilihat di Gambar 3.8.

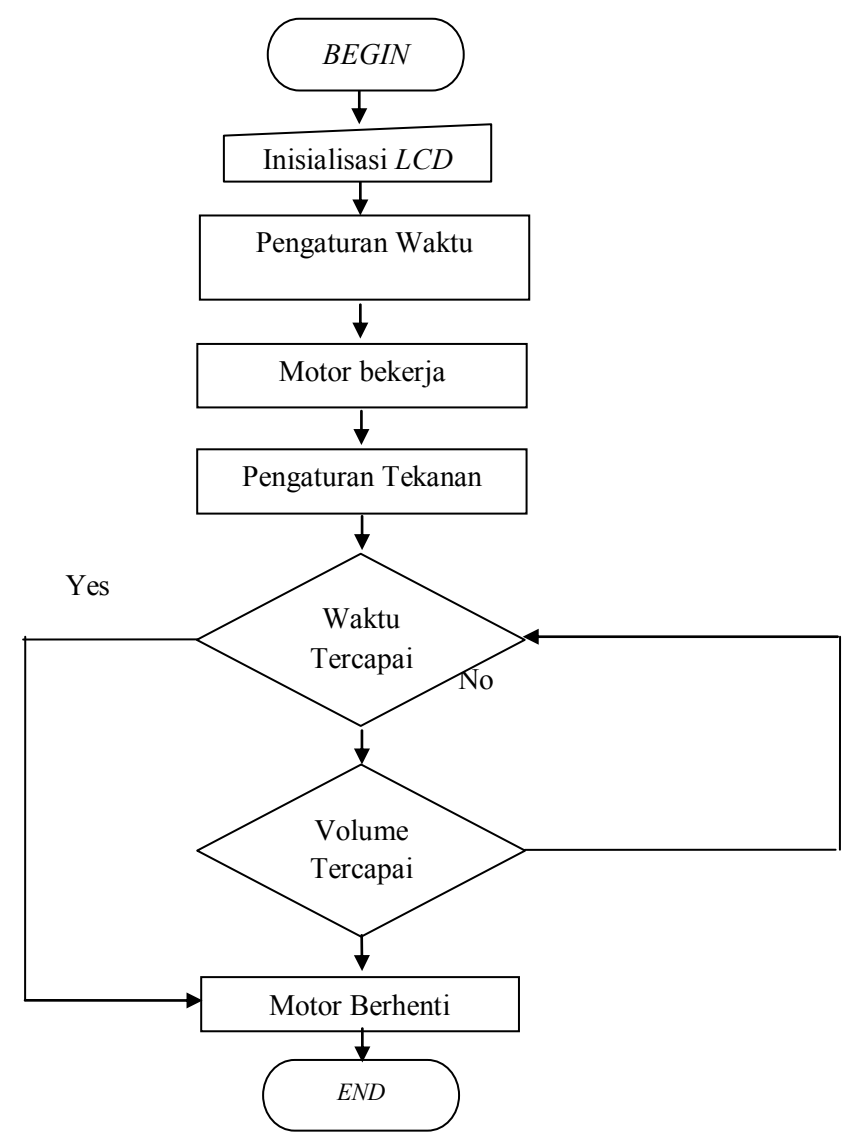

Gambar 3.8 Diagram Alir.

Pertama kita memilih waktu yang akan digunakan (1-15 menit), selanjutnya tekan *enter*, kemudian motor akan bekerja/memulai *pemvakuman*, tekanan mulai bekerja. Setelah itu kita dapat secara manual mengatur tekanan yang diinginkan dengan cara memutar knop, jika waktu sudah tercapai tetapi volume belum tercapai maka motor akan berhenti, jika waktu belum tercapai dan volume sudah tercapai motor akan berhenti, jika waktu dan volume sudah tercapai, motor akan berhenti.

# 3.2.2 Program

Untuk pembuatan program pada modul ini menggunakan aplikasi AVR dengan bahsa C. Program yang digunakan ialah program ADC sebagai pengendali *driver* dan *timer* sebagai pengontrol waktunya.

Berikut langkah-langkah setting timer :

 Memilih *timer* yang digunakan dalam pengaturan *timer* dapat dilihat pada Gambar 3.9.

| 1 | CodeW                                                                    | izardAVR                                                           | - untitle                                                    | d.cwp                                                  |                                                    |
|---|--------------------------------------------------------------------------|--------------------------------------------------------------------|--------------------------------------------------------------|--------------------------------------------------------|----------------------------------------------------|
|   | <u>F</u> ile <u>P</u> rog                                                | gram <u>E</u> di                                                   | t <u>H</u> elp                                               |                                                        |                                                    |
|   | 🖸 👄 🖡                                                                    | . jej   .                                                          | <u>i</u>                                                     |                                                        | a 🗈   (                                            |
|   | USART<br>12C<br>Alphar<br>Bit-Ba<br>Chip<br>Timer0<br>Clock S<br>Clock V | Analog Co<br>1<br>numeric LC<br>nged<br>Ports<br>Timer1<br>Source: | omparator<br>Wire<br>D Proj.<br>Extern<br>Timer2<br>System D | ADC<br>Tw<br>Graphi<br>act Inforr<br>al IRQ<br>Watchde | SPI<br>/1 (12C)<br>c LCD<br>mation<br>Timers<br>og |
| 2 | Timer V                                                                  | arflow Interr                                                      | upt                                                          |                                                        |                                                    |

Gambar 3.9 Pengaturan Timer.

| 2. | Setelah  | memilih           | timer,   | kemudian    | atur | timer   | sesuai | yang | dipilih. |
|----|----------|-------------------|----------|-------------|------|---------|--------|------|----------|
|    | Pemiliha | an <i>timer</i> d | apat dil | ihat pada G | amba | r 3.10. |        |      |          |

Gambar 3.10 Pemilihan *Timer*.

3. Kemudian atur *clock value* untuk mengaktifkan *interrupt overflow timer1*. *Setting clock value* dapat dilihat pada Gambar 3.11.

| 🚯 CodeW                   | izardAVR        | l - unti         | tled.co         | wp       |          |
|---------------------------|-----------------|------------------|-----------------|----------|----------|
| <u>F</u> ile <u>P</u> rog | jram <u>E</u> d | lit <u>H</u> el  | р               |          |          |
| 🖄 🗁 🖥                     |                 | <u>i</u> 43      | )   E           | i Pe     | 🖹   ?    |
| USART                     | Analog C        | compara          | tor 4           | ADC      | SPI      |
| 12C                       | -               | l Wire           |                 | TWI (I   | 2C)      |
| Alphar                    | numeric L(      | CD               | G               | raphic L | .CD      |
| Bit-Ba                    | nged            | Pi               | roject l        | Informat | tion     |
| Chip                      | Ports           | Exte             | rnal IF         | RQ       | Fimers   |
| Timer0                    | Timer1          | Timer2           | Wa              | tchdog   |          |
| Clock 9                   | ource:          | System           | n Clock         | <        | -        |
| Clock V                   | /alue:          | 625,00           | 10 kHz          |          | -        |
| Mode:                     | Normal to       | Timer1<br>40000, | Stopp<br>000 kl | ed<br>Hz |          |
| Out. A:                   | Discon.         | 625,00           | 0 kHz           | 2        |          |
|                           |                 | 156,25<br>39,063 | 0 kHz<br>kHz    |          |          |
| Input C                   | apt. : 🗖        | Noise C          | Cancel          |          | <u>·</u> |
| Interrup                  | ot on: 🔲        | Timer1           | Overfl          | ow       |          |
| Value:                    | 0               | h In             | р. Сар          | oture: 0 | h        |
| Comp. /                   | A: 0            | h B: (           | )               | n        |          |
|                           |                 |                  |                 |          |          |
|                           |                 |                  |                 |          |          |
|                           |                 |                  |                 |          |          |
|                           |                 |                  |                 |          |          |

Gambar 3.11 Setting Clock Value.

4. Kemudian beri tanda centang pada *interrupt on*, hal ini berfungsi agar ada dua program yang berjalan. *Setting interrupt on* bisa dilihat pada Gambar 3.12.

| CodeWizardAVR - untitled.cwp                           |
|--------------------------------------------------------|
| <u>F</u> ile <u>P</u> rogram <u>E</u> dit <u>H</u> elp |
| 📉 🗁 🕞 🛞 🔯 🍩 🕒 🗎 🚺                                      |
| USART Analog Comparator ADC SPI                        |
| 12C 1 Wire TWI (12C)                                   |
| Alphanumeric LCD Graphic LCD                           |
| Bit-Banged Project Information                         |
| Chip Ports External IRQ Timers                         |
| Timer0 Timer1 Timer2 Watchdog                          |
| Clock Source: System Clock -                           |
| Clock Value: 625,000 kHz 🔻                             |
| Mode: Normal top=0xFFFF                                |
| Out. A: Discon. 💌 Out. B: Discon. 💌                    |
|                                                        |
| Input Capt. : Noise Cancel                             |
| Interrupt on: Timer1 Overflow                          |
| Value: 0 h Inp. Capture: 0 h                           |
| Comp. A: 0 h B: 0 h                                    |
|                                                        |
|                                                        |
|                                                        |
|                                                        |

Gambar 3.12 Setting Interrupt On.

| 5. | Kemudian | ubah | value | dengan | setting | 0bdc. | Setting | value | dapat | dilihat |
|----|----------|------|-------|--------|---------|-------|---------|-------|-------|---------|
|    |          |      |       |        |         |       |         |       |       |         |

di Gambar 3.13.

| 4 | CodeWi                                                                                         | izardAVF                                                                                      | R - untitl                                                                          | ed.cwp                                                                                             |                                        |
|---|------------------------------------------------------------------------------------------------|-----------------------------------------------------------------------------------------------|-------------------------------------------------------------------------------------|----------------------------------------------------------------------------------------------------|----------------------------------------|
| F | ile <u>P</u> rog                                                                               | ram <u>E</u> o                                                                                | lit <u>H</u> elp                                                                    | 0                                                                                                  |                                        |
| E | ¥ 👄 🖡                                                                                          |                                                                                               | <u>i</u> 🚳                                                                          | le e                                                                                               |                                        |
|   | USART<br>I2C<br>Alphar<br>Bit-Ba<br>Chip<br>Timer0<br>Clock S<br>Clock V<br>Mode: [<br>Out. A: | Analog 0<br>numeric Li<br>nged<br>Ports<br>Timer1<br>ource:<br>'alue:<br>Normal to<br>Discon. | Comparation<br>1 Wire<br>CD Pro<br>Exter<br>Timer2<br>System<br>625,000<br>op=0xFFF | or ADC<br>TWI<br>Graphic<br>Dject Inform<br>nal IRQ<br>Watchdo<br>Clock<br>) kHz<br>F<br>B: Discor | SPI<br>(I2C)<br>LCD<br>ation<br>Timers |
|   | Input C<br>Interrup<br>Value:<br>Comp. /                                                       | apt. : 🔽<br>t on: 🔽<br>Obdc<br>A: O                                                           | Noise Ca<br>Timer1 C<br>h Inp<br>h B: O                                             | ancel<br>Verflow<br>Capture:<br>h                                                                  | <br><br>0 h                            |

Gambar 3.13 Setting Value.

Listing program timer diperlihatkan pada Listing 3.1.

```
void setting timer()
{
       if(b==0)
       {
       if(PINB.2==0)
       {
       menit++;delay_ms(500);lcd_clear();
       }
       else if(menit>15)
       {
        menit=0;
       }
       if(PINB.3==0)
       {
        menit--;delay ms(500);lcd clear();
       }
       else if(menit<0)</pre>
       {
        menit=0;
       }
}
}
void mulai timer()
{
 if(timer_aktif==1)
  TCCR1B=0x04; PORTD.2=0;
 }else
if(timer aktif==0){TCCR1B=0x00;PORTD.2=1;}}
void stop_timer()
{
 if(menit==0&&detik==0&&c==1)
 {
   timer aktif=0;
   PORTD.1=1;
 }
// Declare your global variables here
void main(void)
```

Listing 3.1 Program Timer.

*Listing* program *timer* ini digunakan sebagai pengatuan *timer* waktu saat sistem bekeja, waktu yang diatur dalam *listing* program ini yaitu 1 sampai 15 menit dengan metode *counter down*.

Listing Program ADC diperlihatkan pada Listing 3.2.

```
#define ADC_VREF_TYPE 0x40
// Read the AD conversion result
unsigned int read_adc(unsigned char adc_input)
{
    ADMUX=adc_input | (ADC_VREF_TYPE & 0xff);
    // Delay needed for the stabilization of the ADC
    input voltage
    delay_us(10);
    // Start the AD conversion
    ADCSRA|=0x40;
    // Wait for the AD conversion to complete
    while ((ADCSRA & 0x10)==0);
    ADCSRA|=0x10;
    return ADCW;
```

# Listing 3.2 Program ADC.

Listing ADC (*Analog To Digital Converter*) adalah perangkat elektronika yang berfungsi untuk mengubah sinyal analog (sinyal kontinyu) menjadi sinyal digital. Perangkat ADC (*Analog To Digital Convertion*) dapat berbentuk suatu modul atau rangkaian elektronika maupun suatu chip IC. ADC (*Analog To Digital Converter*) berfungsi untuk menjembatani pemrosesan sinyal analog oleh sistem digital(*Iswanto, 2008*).

# 3.3 Perancangan Pengujian

## 3.3.1 Jenis Pengujian

- 1. Mengukur tegangan menggunakan alat ukur multimeter pada tekanan *breastpump* bertujuan untuk perbandingan.
- 2. Uji tekanan dengan praktek langsung pada ibu menyusui.
- 3. Kalibrasi tekanan breastpump dengan Dpm.
- 4. Mengukur waktu dengan menggunakan stopwatch.

### 3.3.2 Pengolahan Data

Jenis penelitian ini menggunakan metode *Pre Eksperimental* dengan jenis "*One group Post Test Design*" yaitu alat *breastpump* ini bekerja dengan tekanan dan *timer* yang di atur kemudian motor akan berhenti apabila tekanan tercapai/waktu telah tercapai kemudian proses selesai. Sehingga penulis hanya melihat hasil tanpa mengukur keadaan sebelumnya.

Desain dapat digambarkan sbb :

 $X \longrightarrow 0$ 

X = *treatment*/perlakuan yang diberikan (varibel independen)

O = Observasi (variabel dependen)

### Variabel Penelitian

#### 1. Variabel Bebas

Sebagai variabel bebas yaitu daya vakum/tekanan.

### 2. Variabel Tergantung

Sebagai variabel tergantung yaitu pengontrol untuk tekanan (knop).

### 3. Variabel Terkendali

Variabel terkendali terdiri dari tampilan tekanan dan waktu yang dikendalikan oleh Mikrokontroler *ATMega8535*.

#### 3.3.3 Sistematika Pengukuran

# 1. Rata-Rata Pengukuran

Adalah nilai atau hasil pembagian dari jumlah data yang diambil atau diukur dengan banyaknya pengambilan data atau banyaknya pengukuran. Rata-rata pengukuran dirumuskan sebagai berikut :

$$\overline{x} = \frac{\sum x_n}{n} \tag{3-1}$$

dengan :

 $\bar{x}$  = Rata – rata  $\sum x_n$  = Jumlah x sebanyak n n = Banyak data

# 2. Simpangan (Error)

Adalah selisih dari rata-rata nilai dari harga yang dikehendaki dengan nilai yang diukur. Simpangn (error) dirumuskan sebagai berikut :

$$simpangan = x_n - \bar{x} \tag{3-2}$$

dengan :

| simpangan                    | = Nilai error yang dihasilkan |
|------------------------------|-------------------------------|
| <i>x</i> <sub><i>n</i></sub> | = Rata – rata data DPM        |
| $\bar{x}$                    | = Rata – rata data modul      |

### 3. Persentase Error

Adalah nilai persen dari simpangan (*Error*) terhadap nilai yang dikehendaki. *Presentase error* dirumuskan sebagai berikut :

Persentase Error = 
$$\frac{simpangan}{x_n} x \, 100\%$$
 (3-3)

dengan :

Persentase Error = Besarnya simpangan/nilai error dalam %

 $x_n$  = Rata-rata data kalibrator

# 4. Standard Deviasi (SD)

Adalah suatu nilai yang menunjukkan tingkat v(derajat) variasi kelompok data atau ukuran *standard* penyimpanan dari rata-ratanya. Jika *standard* deviasi semakin kecil maka data tersebut semakin presesi. *Standard deviasi* dirumuskan sebagai berikut :

$$SD = \frac{\sqrt{\sum (x_1 - \bar{x})^2 + (x_2 - \bar{x})^2 + \dots + (x_n - \bar{x})^2}}{n - 1}$$
(3-4)

dengan :

SD = Standar deviasi

$$x = \text{Data } x$$

 $\bar{x}$  = Rata-rata

*n* =Banyak data